## Solución al ESTRELLA:

- 1. Selecciona la herramienta Estrella.
- 2. Haz clic sobre el documento para acceder a su ventana de opciones.
- 3. Introduce una Radio 1 de 170 px, un Radio 2 de 85 px, y 5 puntos.
- 4. Haz clic sobre el documento.
- 5. Selecciona la herramienta Cuadrícula polar.
- Haz clic y crea una cuadrícula con una Altura y Anchura del doble del Radio 1 de la estrella, que parta de la esquina inferior izquierda, con 0 divisores concéntricos y 5 divisiones raidales. Pulsa Ok.
- 7. Crea otra cuadrícula polar, pero con un tamaño del doble del **Radio 2** de la estrella, y que parta de la esquina superior izquierda.
- 8. Con la herramienta **Selección directa**, selecciona la circunferencia de una de las cuadrículas y pulsa dos veces Supr para eliminarla.
- 9. Repítelo con la otra cuadrícula polar.
- 10. Selecciona los tres objetos, y desde el **Panel de control**, céntralos vertical y horizontalmente.
- 11. Pulsa sobre ellos con la herramienta Bote de pintura interactiva.
- 12. Selecciona el color *amarillo* del panel Color.
- 13. Despliega el panel **Guía de color** y utiliza un amarillo claro y otro oscuro para colorear el dibujo en el **Bote de pintura interactiva**.